## ₩UOB ★ # ₦行

## USER GUIDE: MULTIPLE OUTLETS / DUITNOW QR CODES CREATION

Important Note: User must be granted system administrator access to perform this process.

| Account Se                  | rvices 🗸 P  | ayment Services 🗸 | Trade Servi | ces 🗸 Foreign Ex   | kchange 🗸      | Administration 🗸     | ]  |
|-----------------------------|-------------|-------------------|-------------|--------------------|----------------|----------------------|----|
| Outstanding Am              |             |                   |             | Assount Palanas    |                | Manage Access Rights |    |
| Jutstanding Amo             | punt        |                   |             | Account Balances   |                | User Management      |    |
| 1 - 6 of 136 items          |             |                   |             | 1 - 5 of 106 items | 14 A [         | Data Management      |    |
| Product Type<br>Description | Credit Line | Base Currency     | Amount      | Company Name       | Account        | Alert Management     |    |
| ABC_1234567                 |             |                   |             |                    | 123456789      | Vorthunagement       |    |
| Inward Bill for             |             | NO/D              | 220,482,25  | SOLEPROP-02        | Current Accour | Manage DuitNow ID    | 4  |
| Summary)                    |             | MTR               | 220,402.33  | SOLERBOR 01        | 123456789      | Manage DuitNow QR    | 11 |
| DUIT006                     |             |                   |             | SOLEPROP-01        | Current Accour | A. 50 A              | 11 |
|                             |             | MVD               | 20,000,00   | SOLEPROP.01        | 123456789      | Audit Queries        |    |

Then, select "Manage DuitNow QR".

| Step 2                                       |                                      |                                         |                                                |                                       |                                  |                              |                       |
|----------------------------------------------|--------------------------------------|-----------------------------------------|------------------------------------------------|---------------------------------------|----------------------------------|------------------------------|-----------------------|
|                                              |                                      |                                         |                                                |                                       |                                  |                              |                       |
| Account Services V                           | Payment Services 🗸                   | Trade Services 🗸                        | Administration                                 |                                       |                                  |                              | Ň                     |
| Profile Settings                             | List of Registe                      | red Accounts                            |                                                |                                       |                                  |                              |                       |
| Manage Access Rights                         | In the registered list, you mus      | t enter the search criteria of that you | wish to list for. This will list the DuitNow G | R registered from UOB Backend system. |                                  |                              |                       |
| User Management                              |                                      |                                         |                                                |                                       |                                  |                              | Search Options        |
| Alert Management                             | Group Id:                            | BIRPLUST                                |                                                |                                       |                                  |                              |                       |
| Manage DuitNow ID                            | Company Id:*                         | ABD Sdn Bhd                             |                                                |                                       |                                  |                              |                       |
| Manage DuitNow QR                            | Account Number:                      | 123456789                               | Î.Q.                                           |                                       |                                  |                              |                       |
| Registered DuitNow QR                        | CCY:                                 | MYR                                     |                                                |                                       |                                  |                              |                       |
| Pending DuitNow QR<br>DuitNow QR Maintenance |                                      |                                         |                                                |                                       | Add button will be enabled for u | se when Company Id and Accou | nt Number are present |
| History                                      |                                      |                                         |                                                |                                       |                                  |                              |                       |
| Audit Queries                                |                                      |                                         |                                                |                                       |                                  |                              | Download File *       |
|                                              | 1 - 2 of 2 items<br>Acc Type ACC CCY | Account Number                          | 10   25   50<br>Account Name                   | 0   100<br>GR ID                      | Merchant Name                    | Download                     | Action                |
|                                              | CUR MYR                              | 123456789                               | ABD Sdn Bhd                                    | QRC210410143126509ILDP7IP             | ABD Sdn Bhd                      | QR Download                  | 2 * 9                 |
|                                              |                                      |                                         |                                                |                                       |                                  |                              |                       |
|                                              |                                      |                                         |                                                |                                       |                                  |                              |                       |
| To register ad<br>" <b>Registered I</b>      | lditional Du<br>DuitNow Q            | itNow QR I<br><b>R</b> ".               | D for your ac                                  | count, at the lef                     | t navigation m                   | enu, selec                   | t                     |
| Click 🔍 to se                                | elect your C                         | company ID                              |                                                |                                       |                                  |                              |                       |
| Then, click ${f Q}$                          | to select                            | your Accou                              | nt Number.                                     |                                       |                                  |                              |                       |
| Next, click the                              | e "Add Duitl                         | Now" buttor                             | ۱.                                             |                                       |                                  |                              |                       |

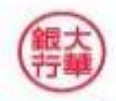

## ₩UOB ★≇₩行

| Step 3                                     |                                                                                                 |                                                                               |                                                                                                    |                                                                                                    |
|--------------------------------------------|-------------------------------------------------------------------------------------------------|-------------------------------------------------------------------------------|----------------------------------------------------------------------------------------------------|----------------------------------------------------------------------------------------------------|
|                                            | Create DuitNo                                                                                   | ow QR Registration                                                            |                                                                                                    |                                                                                                    |
|                                            | General Details                                                                                 |                                                                               |                                                                                                    |                                                                                                    |
|                                            | Company ID:                                                                                     | XYZ_1234                                                                      | Bank:<br>BIB Ref:<br>Application Date:                                                                                                    | UOBM<br>QR20110000293858<br>04/11/2020( <i>dd/mm/</i> yyyy)                                                                                                    |
|                                            | DuitNow QR Detail                                                                               | S                                                                             |                                                                                                    |                                                                                                    |
|                                            | Account Number:                                                                                 | MYR 1234567892                                                                |                                                                                                    | ACCOUNT DUITNOW # HASH ACCOUNT DUITNOW # HASH                                                                                                    |
|                                            | Merchant Name:"<br>Credit Method:"<br>Acceptable Payments:                                      | ACCOUNT DUITNOW<br>Real Time v<br>Real Time v<br>(Refer to                    | a method for fund to<br>ited into your account<br>o <b>Notes</b> for more info)                                                                                           |                                                                                                    |
|                                            |                                                                                                 | Current / Savings <u>Please click here for Fees</u><br>Credit Card<br>eWallet | Tick the ac made/ tran                                                                                                    | ceptable payments<br>sferred by the payer                                                                                                    |
|                                            | Reference 1 (Value<br>will show in<br>Collection Report):<br>Reference 2 (Value<br>will show in | Outlet 1 Input Refere                                                         | ence 1 (e.g Outlet Nam<br>statement and DuitNow                                                                                                    | e). This reference will appear<br>QR Report                                                                                                    |
| Tick the box<br>before clickin<br>"Submit" | Collection Report):                                                                             | Itere for DuitNow QR <u>Terms &amp; Conditions</u>                            | and agree to the DutNow QR Terms & Conditions (av                                                                                                    | aliable at uob my/dutnowq).<br>Save Submit Cancel Help                                                                                                    |
| Please ens                                 | sure you hav                                                                                    | ve keyed in all the corr                                                      | ect information befo                                                                                                    | pre clicking " <b>Submit</b> ".                                                                                                    |
| Notes<br>Credit Me<br>i. R<br>c            | ethod<br>teal Time –<br>redit into the                                                          | Funds immediately<br>account                                                  | Acceptable Paym<br>There are 3 option<br>different transaction<br>i. Current/S<br>transferre<br>ii. Credit Ca<br>card on m<br>iii. eWallet -<br>the particion<br>ShopeePa | ents / Sources of funds<br>hs for the source of fund with<br>on fee applied:<br>avings - to receive fund<br>d from current/savings account<br>rd - to receive fund made by credit<br>hobile App<br>to receive fund transferred from<br>ipating e-wallet providers (TnG,<br>ay, Boost, etc.) |

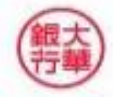

## ₩UOB ★≇₩行

| step 4                                                                                                    |                                                                                                    |
|----------------------------------------------------------------------------------------------------|----------------------------------------------------------------------------------------------------|
| Reference 2 (Value<br>will show in<br>Collection Report):                                                                  | Reference 2 (Value<br>will show in<br>Collection Report Authentication                                                                                                    |
| Terms and Conditions Please dick he You are going to attempt a submission of the input data. Please confirm. Cancel Ok     | Terms and Co       1. Press SIGN 1 button on your token.         2. Enter Code 1 and press OK button.         3. The token will display the 6 digit code.         Pres         4. Input the 6 digit code into the Token Response field.         5. Click the "Submit" button to complete the authorisation.         Code 1       20930116         Token Response         By clicking "Submit", you are deemed to have read & agreed to the terms and conditions of the respective product(s) and/or service(s). |
| By checking the box and clicking the Submit button, you acknowledge that you have read and agree to the DuttNow QR Terms & | By checking the b     Cancel Submit     Submit     Save                                                                                                    |
| lick " <b>Ok</b> " to confirm the submission.                                                                              |                                                                                                    |

Then, enter **"Token Response**" by following the given instructions on the screen and click **"Submit**".

Note: Approval from Administrator checker is required for dual-control setup.

| ep 5                     |                |                    |                                     |                                                                                                    |                                        |                                  |                               |                       |
|--------------------------|----------------|--------------------|-------------------------------------|----------------------------------------------------------------------------------------------------|----------------------------------------|----------------------------------|-------------------------------|-----------------------|
| Account Services 🗸       | Payment S      | ervices 🗸          | Trade Services 🗸                    | Administration                                                                                                    |                                        |                                  |                               | Ń                     |
| Profile Settings         | List of        | Reaiste            | red Accounts                        |                                                                                                    |                                        |                                  |                               |                       |
| Manage Access Rights 🛛 👻 | In the registe | red list you must  | enter the search criteria of that w | wwish to list for This will list the DuitNow                                                                                                    | OR renistered from LIOR Backend system |                                  |                               |                       |
| User Management 🛛 👻      | in the registe | i da har, you muar | enter and extended of the ye        | and the second second | ar registered men over second system.  |                                  |                               | Search Options        |
| Data Management 🛛 👻      |                |                    |                                     |                                                                                                    |                                        |                                  |                               |                       |
| Alert Management         | Grou           | o ld:              | BIBPLUST                            |                                                                                                    |                                        |                                  |                               |                       |
| Manage DuitNow ID 🛛 👻    | Comp           | any Id:*           | 0200029304                          |                                                                                                    |                                        |                                  |                               |                       |
| Manage DuitNow QR 🛛 🔺    | Acco           | unt Number:        |                                     | Q                                                                                                    |                                        |                                  |                               |                       |
| Registered DuitNow QR    | CCY:           |                    |                                     |                                                                                                    |                                        |                                  |                               |                       |
| Pending DuitNow QR       |                |                    |                                     |                                                                                                    |                                        |                                  |                               | Search                |
| DuitNow QR Maintenance   |                |                    |                                     |                                                                                                    |                                        | Add button will be enabled for a | use when Company Id and Accou | nt Number are present |
| History                  |                |                    |                                     |                                                                                                    |                                        |                                  |                               |                       |
| Audit Queries 🛛 👻        |                |                    |                                     |                                                                                                    |                                        |                                  |                               | Download Fi           |
|                          | 1 - 2 of 2     | tems               |                                     | 10   25   5                                                                                                    | 50   100                               |                                  |                               | H ≪ <b>1</b> ⊨ H      |
|                          | Асс Туре       | ACC CCY            | Account Number                      | Account Name                                                                                                    | QR ID                                  | Merchant Name                    | Download                      | Action                |
|                          | CUR            | MYR                | 123456789                           | ABD Sdn Bhd                                                                                                    | QRC210410143126509ILDP7IP              | ABD Sdn Bhd                      | QR Download                   | 2 🕷 🔍                 |
|                          | CUR            | MYR                | 123456789                           | ABD Sdn Bhd                                                                                                    | QRC210716171955243QS99ZPF              | ARD Sdn Rhd                      | QR Download                   | R 🗶 🔍                 |

At the left navigation menu, click "**Registered DuitNow QR**" to go back to the List of Registered Accounts screen. Your newly created DuitNow QR linked to the same account will appear on this list.

To download the DuitNow QR Image, click the "QR Download" button.

Repeat Steps (1) to (4) to generate DuitNow QR code for more outlets.

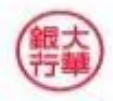